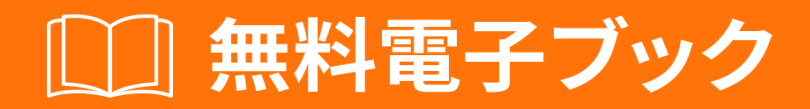

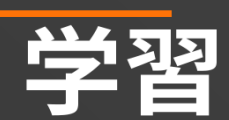

# google-chromedevtools

Free unaffiliated eBook created from **Stack Overflow contributors.** 

#googlechrome-

devtools

| 1: google-chrome-devtools |
|---------------------------|
|                           |
| Examples                  |
|                           |
| javaScript/ CSS           |
| Chrome                    |
| 2:                        |
| Examples                  |
|                           |
| console.trace             |
| <b>3</b> .                |
| 7                         |
| Framiles 7                |
| Zampios                   |
| 8                         |
|                           |

You can share this PDF with anyone you feel could benefit from it, downloaded the latest version from: google-chrome-devtools

It is an unofficial and free google-chrome-devtools ebook created for educational purposes. All the content is extracted from Stack Overflow Documentation, which is written by many hardworking individuals at Stack Overflow. It is neither affiliated with Stack Overflow nor official google-chrome-devtools.

The content is released under Creative Commons BY-SA, and the list of contributors to each chapter are provided in the credits section at the end of this book. Images may be copyright of their respective owners unless otherwise specified. All trademarks and registered trademarks are the property of their respective company owners.

Use the content presented in this book at your own risk; it is not guaranteed to be correct nor accurate, please send your feedback and corrections to info@zzzprojects.com

# 1: google-chrome-devtoolsをいめる

このセクションでは、google-chrome-devtoolsのと、がそれをするについてをします。

また、google-chrome-devtoolsのきなテーマについてもし、するトピックにリンクするがあります。 google-chrome-devtoolsのドキュメントはしいので、これらのトピックのバージョンをするがあります。

### Examples

ファイルで

[ソース]タブでは、<sub>Ctrl</sub> + ○ Macのは□ + ○ をしてファイルでします。

メンバーにするjavaScript/CSSルール

ファイルをするときにCtrl + shift + o Mac Old + shift + o をして javaScript/CSSルールにします。

Chrome ツールへのアクセス

クロムブラウザはのタブウェルカムタブをくにかれていますが、Chrome Dev Toolsをくには3つのオプションがあります

キーボード タイプコマンド + option + i

ブラウザメニュー [メニュー]> [そののツール]> [ツール]をクリックします。

|                     |     |                                        | <u>و</u> م ا           |
|---------------------|-----|----------------------------------------|------------------------|
|                     |     | New Tab<br>New Window<br>New Incognito | 米T<br>米N<br>Window 企業N |
|                     |     | Downloads<br>Bookmarks                 | ひ 郑 J<br>▶             |
|                     |     | Zoom                                   | - 80% +                |
|                     |     | Print<br>Cast                          | ЖР                     |
|                     |     | Find                                   | ЖF                     |
| Save Page As        | ₩S  | More Tools                             | ►                      |
| Clear Browsing Data | ℃光⊗ | Edit                                   | Cut Copy Paste         |
| Task Manager        |     | Settings<br>Help                       | •                      |
| Developer Tools     | て第二 |                                        |                        |

プログラムメニュー "> "> "ツール'をクリックします。

| Ś   | Chrome       | File  | Edit | View              | History                             | Bookmarks                                     | People | Window     | Help   | -      | ۵         | 000    | י ⊽[              | ŀ |
|-----|--------------|-------|------|-------------------|-------------------------------------|-----------------------------------------------|--------|------------|--------|--------|-----------|--------|-------------------|---|
|     | <b>.</b> G a | oogle |      | Alwa<br>Alwa      | ays Show I<br>ays Show <sup>-</sup> | Bookmarks <mark>B</mark> a<br>Toolbar in Full | Screen |            |        | A A    | <b>P6</b> | Pres ( |                   |   |
| ← - | ) C ①        | 🔒 Se  | cure | Stop              |                                     |                                               |        | ж.         |        |        |           |        |                   |   |
|     |              |       |      | Forc              | e Reload                            | This Page                                     |        | 企業R        |        |        |           |        |                   |   |
|     |              |       |      | Enter Full Screen |                                     |                                               |        | ^ዤF        |        |        |           |        |                   |   |
|     |              |       |      | Actu              | al Size                             |                                               |        | ж0         |        |        |           |        |                   |   |
|     |              |       |      | Zoor              | m In                                |                                               |        | <b>#</b> + |        |        |           |        |                   |   |
|     |              |       |      | Zoor              | m Out                               |                                               |        | <b>#</b> - |        |        |           |        |                   |   |
|     |              |       |      | Deve              | eloper                              |                                               |        | •          | View S | ource  | 2         |        | ~ະສ∪              |   |
|     |              |       |      | 1                 |                                     |                                               |        | _          | Develo | oper T | ool       | 5      | 7. <del>Ж</del> І |   |
|     |              |       |      |                   |                                     |                                               |        |            | JavaSc | ript C | ons       | ole    | ~æj               |   |
|     |              |       |      |                   |                                     |                                               |        |            | 5      |        | 0         | Q      | e                 |   |
|     |              |       |      |                   |                                     |                                               |        |            |        |        |           |        |                   |   |

オンラインでgoogle-chrome-devtoolsをいめるをむ https://riptutorial.com/ja/google-chromedevtools/topic/1423/google-chrome-devtoolsをいめる

2: スタックトレースをする

### **Examples**

エラー。スタック

Errorオブジェクトには、スタックトレースをむstackというのプロパティがあります。

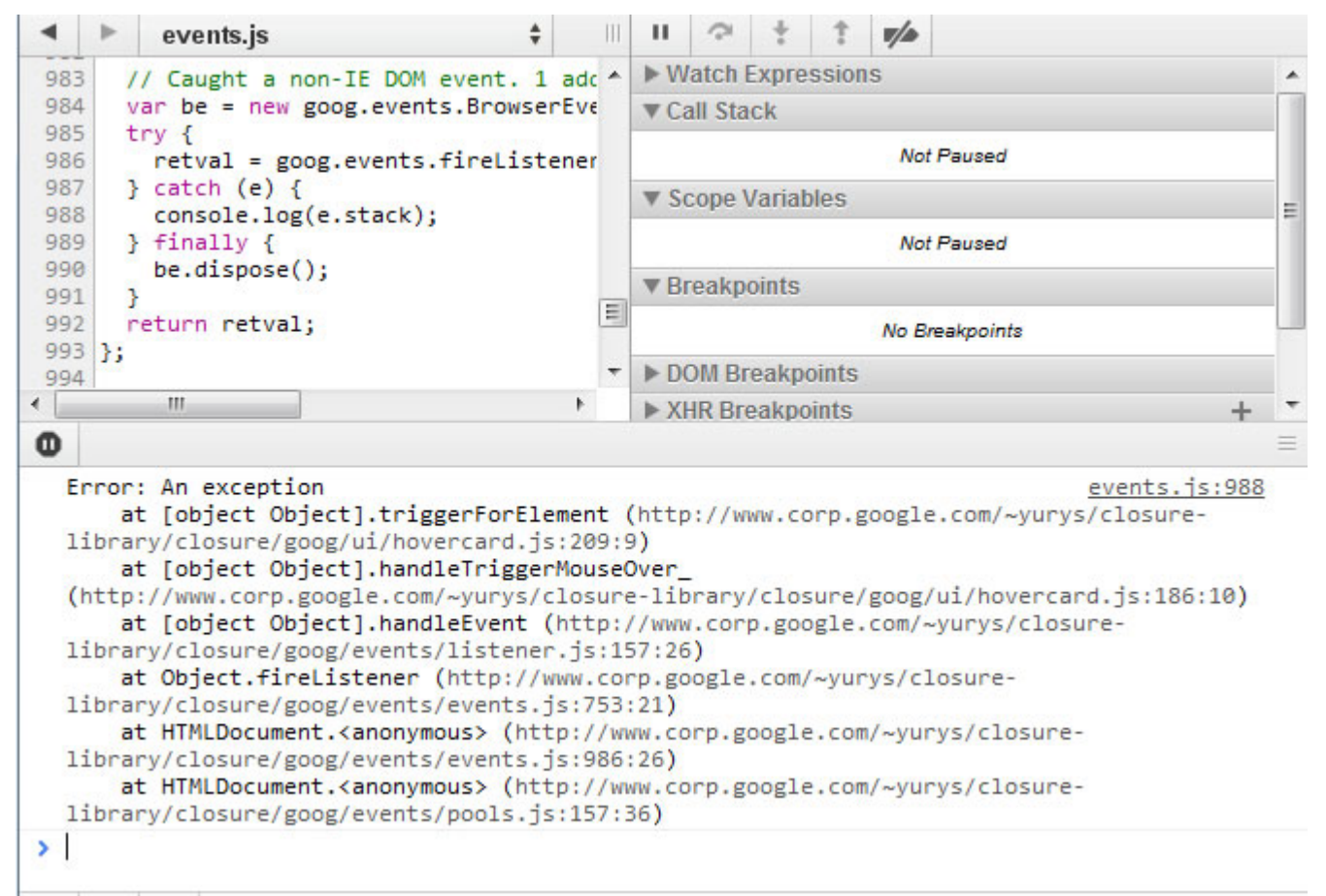

#### console.trace

のJavaScriptびしスタックをするconsole.traceびしでコードをする

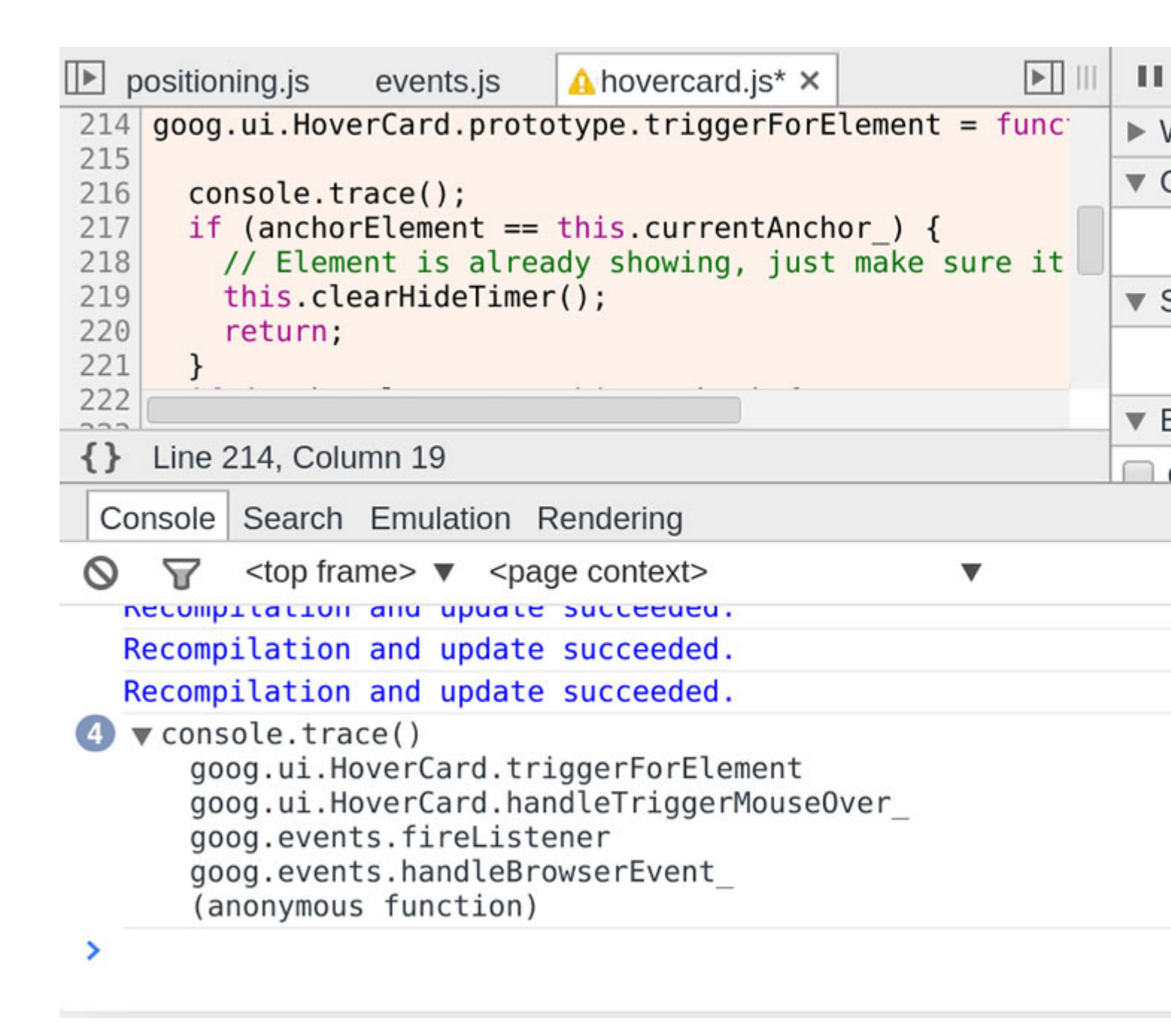

#### console.assert

エラーをのパラメータとしてconsole.assertをびすことによって、JavaScriptコードにアサーションをします。このがfalseとされると、するコンソールレコードがされます。

|                | positioning.js                      | events.js                                                            | ⚠ hovercard.js* ×                            |                        | ₽   |  |
|----------------|-------------------------------------|----------------------------------------------------------------------|----------------------------------------------|------------------------|-----|--|
| 21             | 7                                   |                                                                      |                                              |                        | ▼ L |  |
| 21             | Assertion fa                        | ailed:                                                               |                                              |                        |     |  |
| 21             | 9 console.a                         | ssert(this.c                                                         | urrentAnchor_ ==                             | undefined, 'I          |     |  |
| 22<br>22<br>22 | 0<br>1 if (ancho<br>2 // Elemo      | rElement ==<br>ent is alrea                                          | <pre>this.currentAnch dy showing, just</pre> | or_) {<br>make sure it | )   |  |
| 22             | 3 this.cl                           | earHideTimer                                                         | ·();                                         |                        | ▶ 0 |  |
| 1              | Line 225 Colu                       | ımn 4                                                                |                                              |                        | ▼ E |  |
|                |                                     |                                                                      |                                              |                        |     |  |
|                | console Search                      | Emulation R                                                          | lendering                                    |                        |     |  |
| 0              |                                     | ime> ▼ <pag< td=""><td>je context&gt;</td><td>•</td><td></td></pag<> | je context>                                  | •                      |     |  |
|                | Recompilation                       | and update                                                           | succeeded.                                   |                        |     |  |
| <pre></pre>    |                                     |                                                                      |                                              |                        |     |  |
|                | Recompilation and update succeeded. |                                                                      |                                              |                        |     |  |
|                | Recompilation and update succeeded. |                                                                      |                                              |                        |     |  |
| >              |                                     |                                                                      |                                              |                        |     |  |
|                |                                     |                                                                      |                                              |                        |     |  |

オンラインでスタックトレースをするをむ https://riptutorial.com/ja/google-chromedevtools/topic/3148/スタックトレースをする

## き

# Examples

コンテンツをにする

#### オープンコンソール

- Ctrl+Shift+J Windows / Linux
- Cmd+Opt+J Mac

document.body.contentEditable = true tddocument.designMode = 'on' tdc ENTER bddded ENTER

オンラインでなコンテンツをむ https://riptutorial.com/ja/google-chrome-devtools/topic/9293/なコ ンテンツ

# クレジット

| S.<br>No |                                | Contributors                                               |
|----------|--------------------------------|------------------------------------------------------------|
| 1        | google-chrome-<br>devtoolsをいめる | CD, cdrini, Community, Kara Carrell, UserNotFoundException |
| 2        | スタックトレ―スを<br>する                | UserNotFoundException                                      |
| 3        | なコンテンツ                         | zucker                                                     |